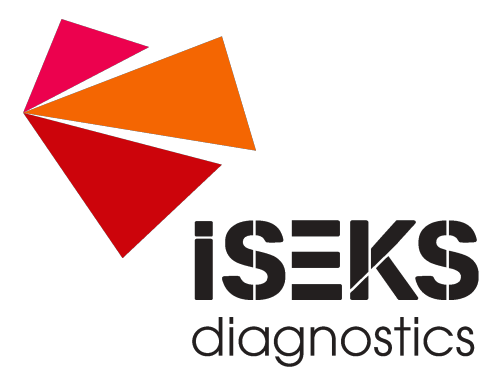

## **iSEKS diagnostics - Fernwartung**

iSEKS diagnostics GmbH

Version 1.0, 2024-01

## Hinweise

Aus Gründen des Schutzes Ihrer Daten verwenden wir zur Fernwartung das Opensource-Werkzeug *rustdesk* ([https://rustdesk.com/]). Die Daten werden dabei über unsere iSEKS eigenen Server-Instanzen geleitet.

Sie können *rustdesk* vom Hersteller direkt kostenfrei herunterladen oder eine Kopie von unseren Firmenserver unter [https://download.iseks.de/iSEKS-Fernwartung] herunterladen.

Nach der Installation sind noch folgende Einstellungen erforderlich:

1. Öffnen Sie die Einstellungen von *rustdesk* durch Anwahl der 3 vertikalen Punkte: .Öffnen der *rustdesk* Einstellungen

| hr Desktop<br>Mit dieser ID und diesem<br>Passwort kann auf Ihren<br>Desktop zugegriffen werden.<br>ID<br>226 220 963 | Entfernten Desktop steuern<br>2<br>Datei übertragen Verbinden |
|----------------------------------------------------------------------------------------------------|---------------------------------------------------------------|
| ii388i 🔎 🧪                                                                                                    | • * • 8 *                                                     |
|                                                                                                    | Ú Ú                                                           |

2. Wählen Sie *Netzwerk* und tragen Sie die iSEKS-Servereinstellungen ein:

```
ID-Server: rustdesk.iseks.de
Relay-Server: rustdesk.iseks.de
API-Server:
Key: 6cvxJy32L3ofsfGyZI7+00NKJcWIJDRGh0FcfulYLus=
```

| 🥥 🏫 Startseite 🎴 | Sinstellungen                                 |
|------------------|-----------------------------------------------|
| Einstellungen    | ID/Relay-Server                               |
| 🕸 Allgemein      | ID-Server: rustdesk.iseks.de                  |
| 🗄 Sicherheit     | Relay-Server: rustdesk.iseks.de               |
| Netzwerk         | ADI-Server:                                   |
| 🖵 Anzeige        | AFI-Selvel.                                   |
| 은 Konto          | Key: 6cvxJy32L3ofsfGyZI7+O0NKJcWIJDRGh0FcfulY |
| (i) Über         | Anwenden                                      |
|                  | Proxy<br>SOCKS5-Proxy                         |

Figure 1. iSEKS Vermittlungsserver konfigurieren

1. Schließen Sie die Einstellungen

- 2. Falls erforderlich (z.B. macOS), passen Sie die von *rustdesk* vorgeschlagenen Freigaben zum Festplattenvollzugriff, Bedienungshilfen und Bildschirmzugriff an. Hiernach ist ein Neustart der *rustdesk* Software erforderlich.
- 3. Zum Start der Fernwartung teilen Sie uns bitte die Ihre "ID" mit und akzeptieren die Verbindungs-/Fernsteureranfrage.